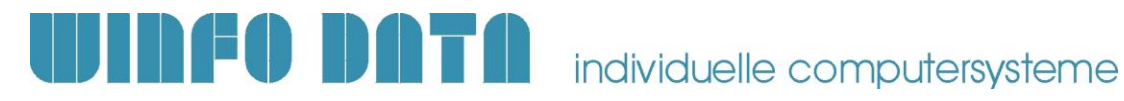

## **Checkliste / Vorbereitung Modern Office** 0 **Installation eines neuen Clients**

Gültig ab V27.1.1

Die folgende Checkliste beinhaltet eine Aufstellung der notwendigen Vorbereitungen, welche für die Installation und Inbetriebnahme von Modern Office notwendig sind.

#### Leiten Sie dieses Dokument an den zuständigen Mitarbeiter bzw. Ihren EDV-Betreuer weiter.

### 1. Allgemeine Vorbereitungen & Voraussetzungen

| #  | Stichwort                   | Beschreibung                                                                                                    | Erl. |
|----|-----------------------------|----------------------------------------------------------------------------------------------------|------|
| 1. | Zugriff<br>Datenverzeichnis | Der Client benötigt Zugriff (inkl. Schreibberechtigung) auf das am<br>Datenserver freigegebene Datenverzeichnis für den jeweiligen Mandant<br>z.B. M:\Mandant1\                                                                                                    |      |
| 2. | Lokale Berechtigungen       | <ul> <li><u>Ausführen der Anwendung</u></li> <li>Für den Betrieb der Anwendung auf dem Client werden keine lokalen<br/>Administratorberechtigungen benötigt.</li> <li><u>Installation / Update</u></li> <li>Für die Erstinstallation der Client-Anwendung sowie für die laufenden<br/>Programmupdates werden lokale Administratorberechtigungen benötigt.</li> <li>Diese werden ggf. beim Start des Setups abgefragt.</li> <li>Hinweis: Ist die Installation eines Client-Updates erforderlich und der<br/>Windowsbenutzer hat keine lokalen Administratorberechtigungen, kann<br/>die Anwendung auf diesem Client erst nach erfolgter Installation wieder<br/>gestartet werden! Es wird also der Login mit entsprechenden<br/>Berechtigungen benötigt!</li> </ul> |      |
| 3. | Systemvoraussetzungen       | Bitte überprüfen sie vorab die Systemvoraussetzungen für die<br>Anwendungs-Clients bzw. den Terminalserver:<br><u>http://www.winfo.at/index.php/software/modern-</u><br><u>office/support/systemvoraussetzungen</u>                                                                                                    |      |

Checkliste / Vorbereitung Modern Office – Installation neuer Client (ab V27.1.1) Winfo Data GmbH 14.12.2023

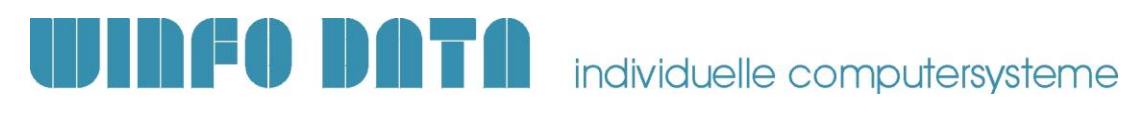

# 2. Spezielle Anwendungsfälle

#### Installation von Modern Office am Server/Terminalserver 2.1.

| #  | Stichwort                         | Beschreibung                                                                                                    | Erl. |
|----|-----------------------------------|----------------------------------------------------------------------------------------------------|------|
| 1. | Datenausführungs-<br>verhinderung | Möglicherweise wird beim Start von Modern Office am Server eine<br>Schutzverletzung der Anwendung "ModernOffice.exe" angezeigt. Das ist<br>ein Hinweis darauf, dass die Anwendung von der<br>Datenausführungsverhinderung blockiert wird.<br>Tragen Sie in diesem Fall für die Anwendung "ModernOffice.exe" eine<br>Ausnahme ein.                                                                                                    |      |
| 2. | Einrichten der<br>Benutzer        | Am Terminalserver benötigt jeder Benutzer am Desktop eine eigene<br>Verknüpfung je Mandant. In der Verknüpfung muss je Benutzer eine<br>eigene, eindeutige Terminalnummer vergeben werden. Über diese<br>werden verschiedene Einstellungen gespeichert.<br>Das Terminal wird über den Parameter "/terminal = XXX" übergeben.<br>Es wird empfohlen eine Dokumentation über die vergebenen Nummern anzulegen.                                                                                                    |      |
| 3. | Drucker                           | <ul> <li>Am Terminalserver können die Drucker auf verschiedene Weise<br/>eingerichtet werden: <ol> <li>Verbinden der lokalen Drucker über RDP<br/>Hierbei wird bei der Anmeldung immer ein anderer Druckername<br/>erzeugt. Daher dürfen die Drucker nicht in der<br/>Stationskonfiguration hinterlegt werden sondern leer gelassen!<br/>Dadurch wird der Windows Standarddrucker angewandt.</li> <li>Einrichten des lokalen Druckers als Netzwerkdrucker am<br/>Terminalserver.<br/>Dadurch ist der Drucker direkt am Server verfügbar und kann in<br/>der Stationskonfiguration eingestellt werden.</li> <li>Automatisch verbundene (umgeleitete) Drucker am<br/>Terminalserver (mit gewissen Einschränkungen)</li> </ol> </li> </ul> |      |
| 4. | Getrennte Sitzungen               | <ul> <li>Am Terminalserver kann es zu Problemen kommen, wenn Sitzungen nicht<br/>abgemeldet sondern einfach getrennt werden.</li> <li>Es kann zu Problemen bei der Datensicherung sowie bei der Prüfung der<br/>gleichzeitig angemeldeten Benutzer an Modern Office kommen.</li> <li>Es wird empfohlen, dass eine automatische Sitzungstrennung<br/>eingerichtet wird.</li> <li>Außerdem sollten die Benutzer entsprechend geschult werden</li> </ul>                                                                                                    |      |

P:\Software\Modern Office\Handbücher - Anleitungen\Installationsanleitungen\Checkliste & Vorbereitungen ModernOffice Installation V27.1.1 - Neuer Client.docx

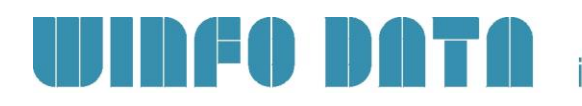

| 2.2. Austausch eines Clients |                       |                                                                                                    |      |  |  |  |  |
|------------------------------|-----------------------|----------------------------------------------------------------------------------------------------|------|--|--|--|--|
| #                            | Stichwort             | Beschreibung                                                                                                    | Erl. |  |  |  |  |
| 1.                           | Terminaleinstellungen | <ul> <li>Wird das bestehende Gerät getauscht und erhält eine neue<br/>Terminalnummer, müssen die Terminaleinstellungen neu gesetzt<br/>werden: <ul> <li>Terminalkonfiguration (z.B. Kassenberechtigungen, TAPI)</li> <li>Aufgabenplaner (z.B. Outlooksync)</li> <li>Druckerkonfigurationss <ul> <li></li> </ul> </li> <li>Alternativ kann die Terminalnummer des getauschten Clients übernommen werden.</li> </ul></li></ul>                                                                                                    |      |  |  |  |  |
| 2.                           | Peripherie            | <ul> <li>Alle Geräte, welche am getauschten Client angeschlossen sind bzw. mit<br/>dem getauschten Client in Modern Office verwendet werden müssen<br/>neu installiert bzw. konfiguriert werden: <ul> <li>Physische Kassenlade (lade.bat)</li> <li>Kassendisplay</li> <li>Signaturkartenleser (RKSV)</li> <li>Mobiler Barcodescanner</li> <li>Signatur-Pad</li> <li>Drucker</li> <li></li> </ul> </li> </ul>                                                                                                    |      |  |  |  |  |
| 3.                           | Lokale Pfade          | <ul> <li>Sollten lokale Pfade des getauschten Clients in Modern Office hinterlegt sein müssen diese <ul> <li>am neuen Client wieder genauso zur Verfügung gestellt werden</li> <li>oder in Modern Office angepasst werden</li> </ul> </li> <li>z.B. Export einer Artikeldatei auf C:\temp\artikel.csv</li> </ul> <li>Dies können unter anderem sein: <ul> <li>Import- / Exportschnittstelle</li> <li>FIBU Schnittstelle</li> <li>MDI (EDI, Bund,)</li> <li>Mobiler Barcodescanner (Importdatei)</li> <li>Dokumentenimport</li> <li>Datenaustausch</li> <li></li> </ul> </li> |      |  |  |  |  |

Winfo Data GmbH 14.12.2023